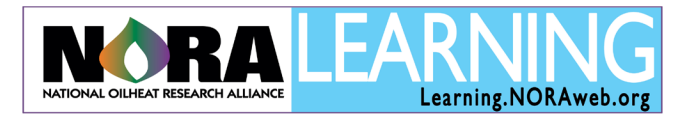

## **Silver Certification Test**

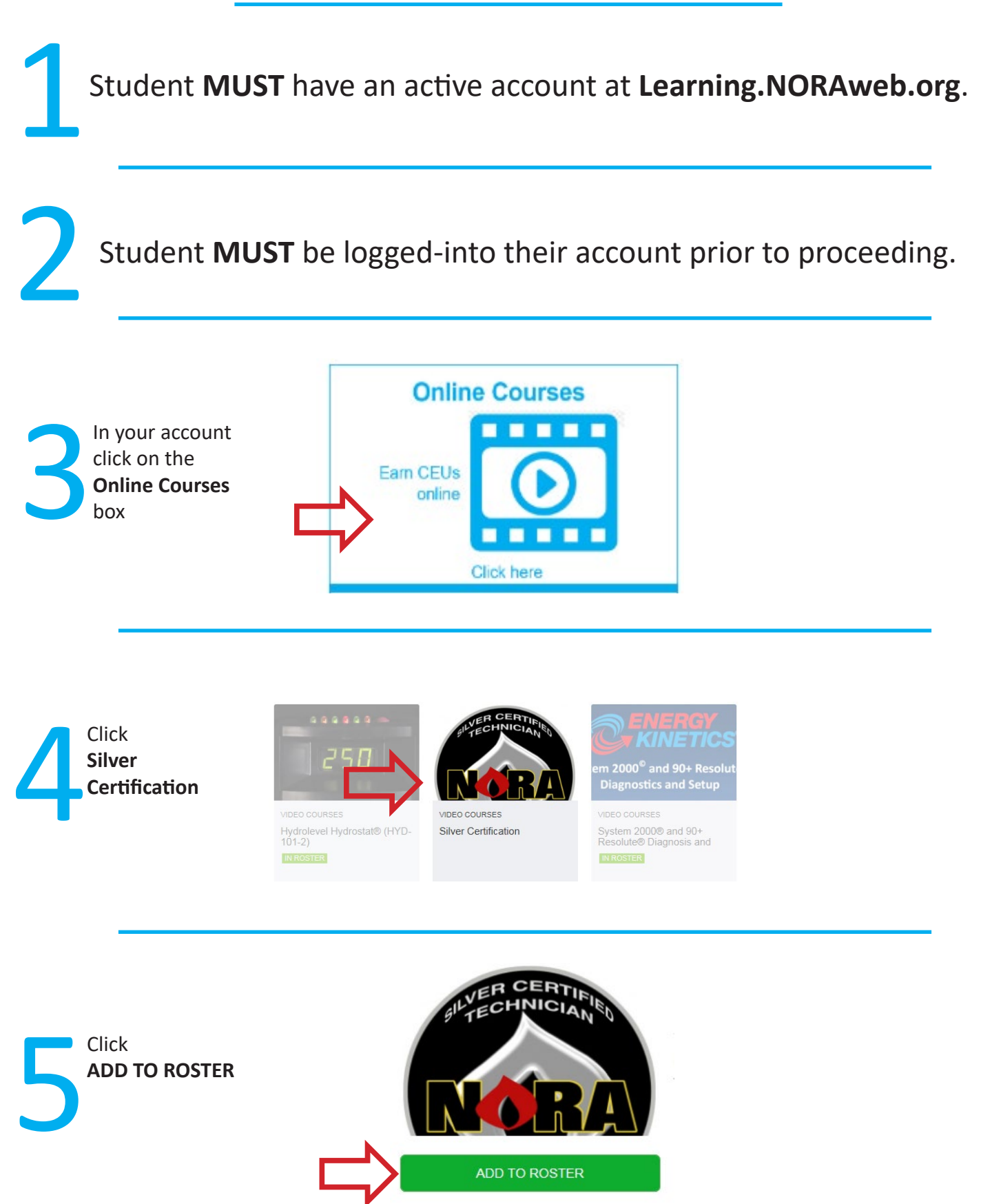

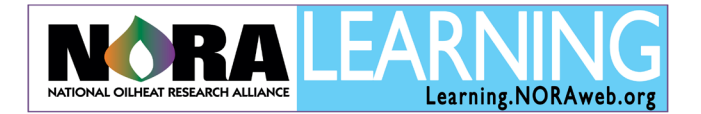

## **Silver Certification Test**

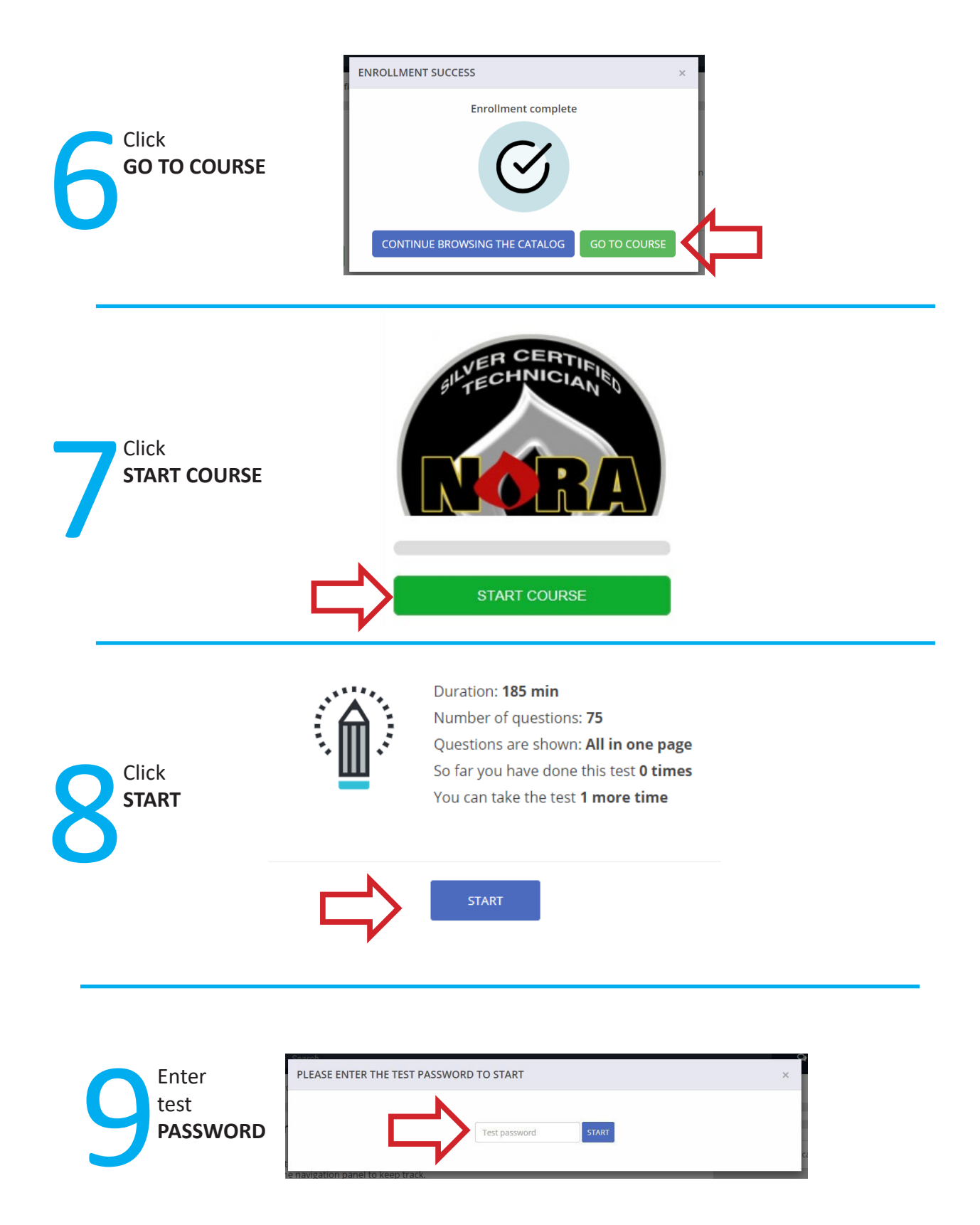